## zoom

## Orientações para Instalação do aplicativo Zoom

Considerando a necessidade de utilização do aplicativo *Zoom*, solicitamos que observem as orientações da Setic, abaixo, para instalação do aplicativo, a qual deverá ocorrer previamente à atividade.

- 1. O aplicativo *Zoom* pode ser instalado pelo(a) próprio(a) usuário(a), sem necessidade de intervenção do usuário administrador da máquina do Tribunal.
- 2. Acesse, no navegador, o endereço <a href="http://ftp.trt4.jus.br/desktop/Zoom/">http://ftp.trt4.jus.br/desktop/Zoom/</a>
- 3. Baixe e execute o arquivo ZoomInstaller.exe;
- 4. O instalador mostrará uma barra de progresso que dura alguns segundos para concluir;
- 5. Ao fim da instalação, o programa abrirá automaticamente. Também é possível acessá-lo pelo Menu Iniciar;
- 6. Em caso de falha pontual na instalação do programa em máquina do Tribunal, poderá ser aberto chamado relatando o problema, informando um telefone de contato para outros testes. Não é necessário logar como administrador, pois o programa se instala no perfil do usuário.

No caso de uso de máquina particular para acessar o curso, o mesmo passo a passo acima descrito pode ser seguido, porém não haverá possibilidade de abertura de chamado à SETIC. Será responsabilidade do aluno fazer o *download* do aplicativo no site <u>zoom.com</u>.

Em ambos os casos, após o download efetuado, sugere-se que o aluno se cadastre como usuário *free* para agilizar as futuras conexões.

Por fim, recomenda-se que essa instalação seja feita com antecedência em relação ao início da atividade.